## <u>วิธีการใช้งาน E-Service ขององค์การบริหารส่วนตำบลบ้านดุง</u>

## <u>1 เข้าสู่หน้าเว็บไซต์หน่วยงาร https://www.bandung-ud.go.th</u>

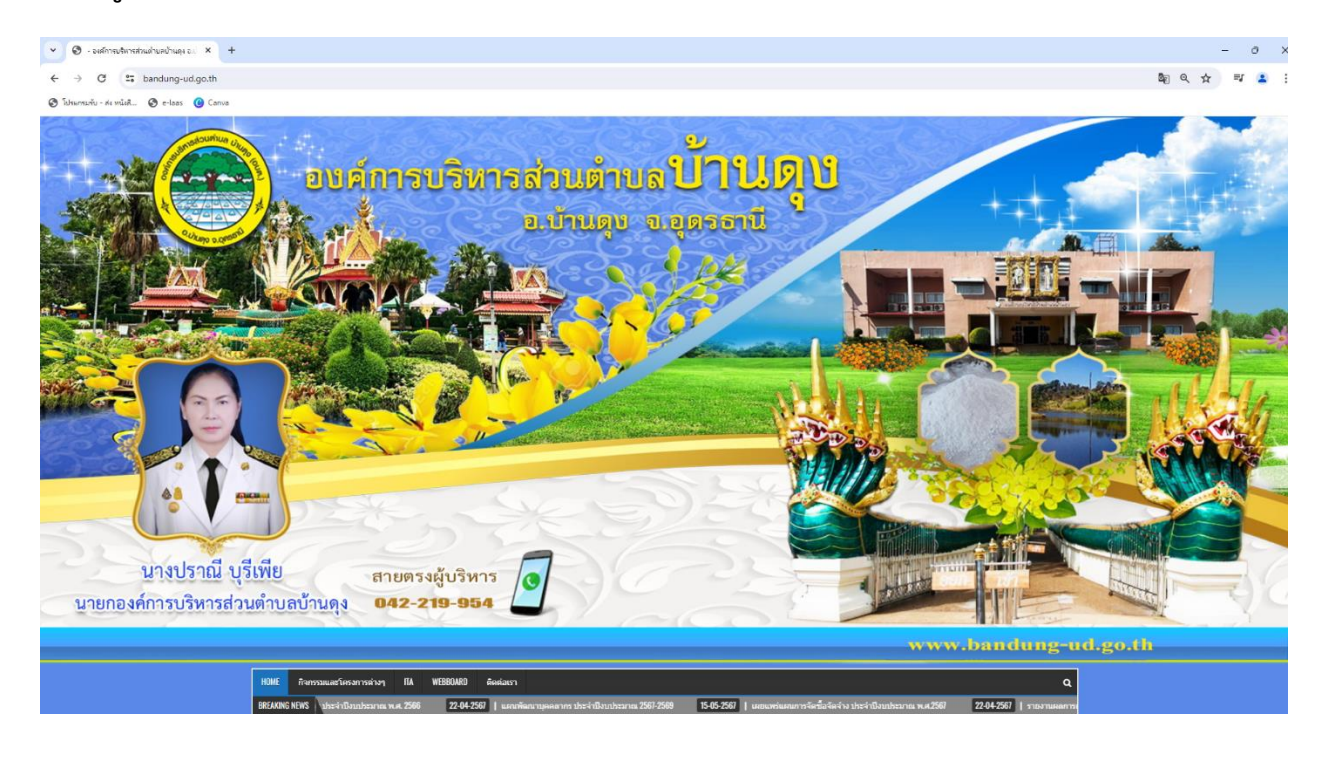

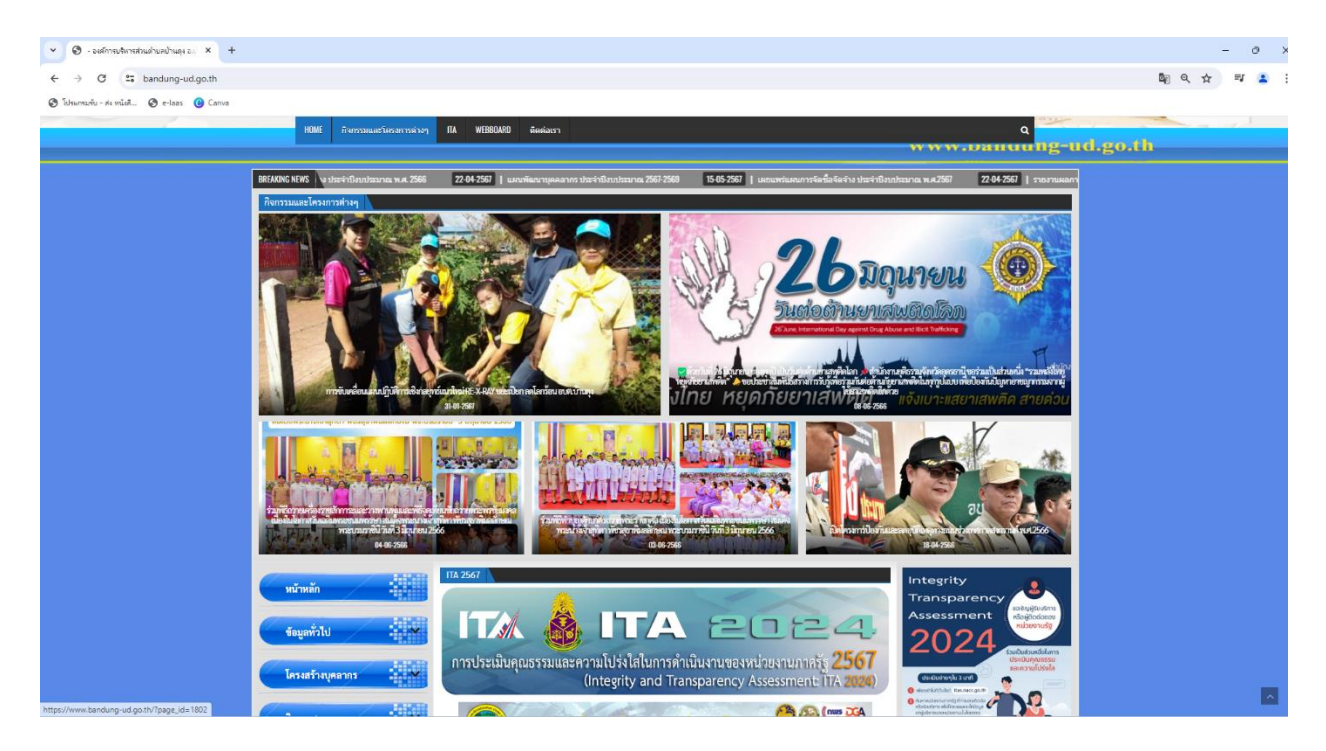

- 2. เลื่อนลงด้านล่างเว็บไซต์ คลิ๊กที่ URL: https://www.bandung-ud.go.th/?p=6320
  - 2.1 คลิกที่หัวข้อ "E-Service" เพื่อเข้าสู่การใช้งานระบบ

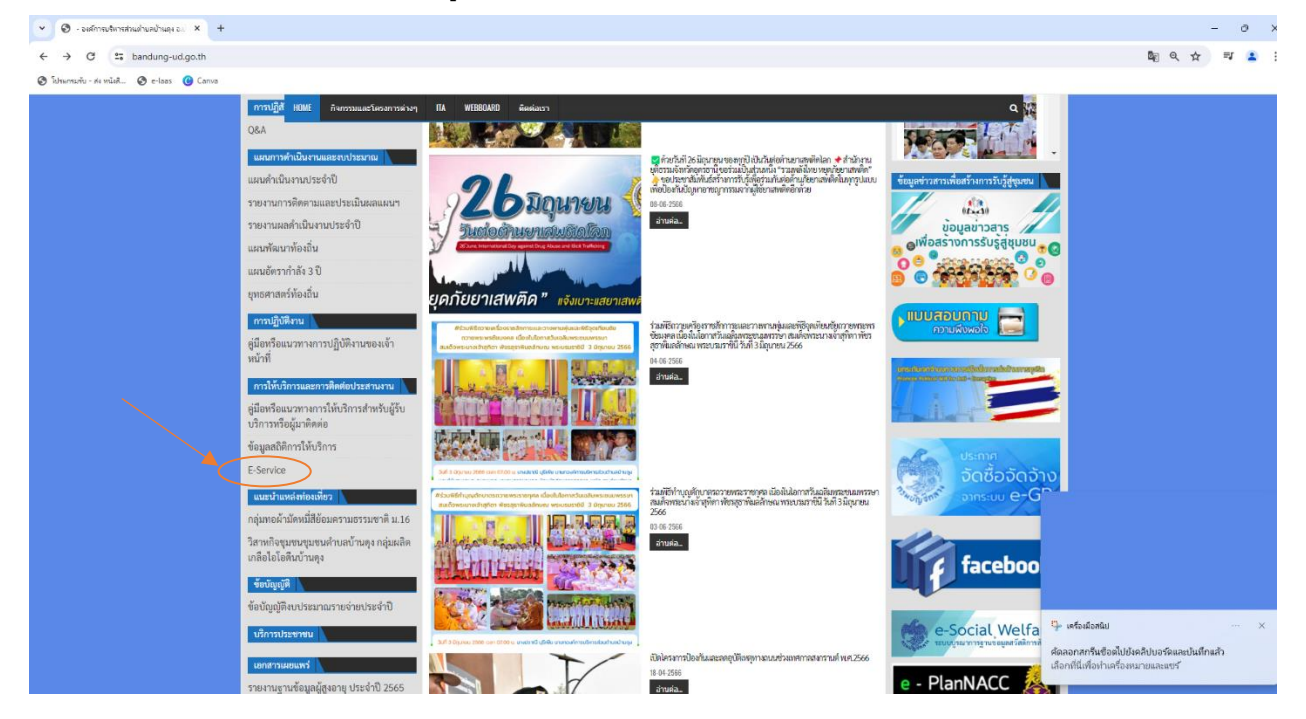

3.เลือกบริการ E-service ของหน่วยงานองค์การบริหารส่วนตำบลบ้านดุง

คำอธิบาย: คลิ๊กที่ "แบบฟอร์ม(คลิ๊ก)" เพื่อกรอกแบบฟอร์ม

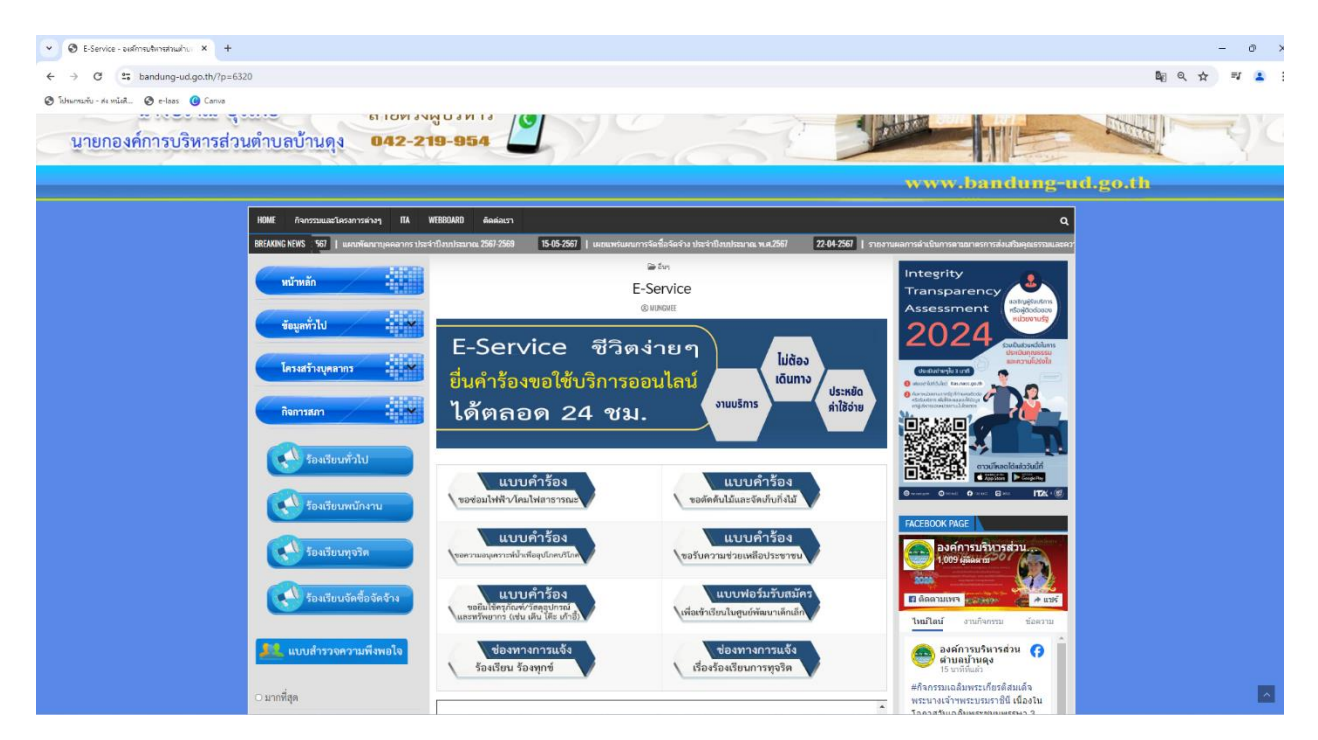

4.กรอกแบบฟอร์มในการใช้บริการ

้คำอธิบาย: เมื่อกรอกแบบฟอร์มเสร็จแล้ว กด "ยืนคำขอใช้บริการออนไลน์" เพื่อส่งข้อมูลที่ต้องการใช้บริการนั้นๆ

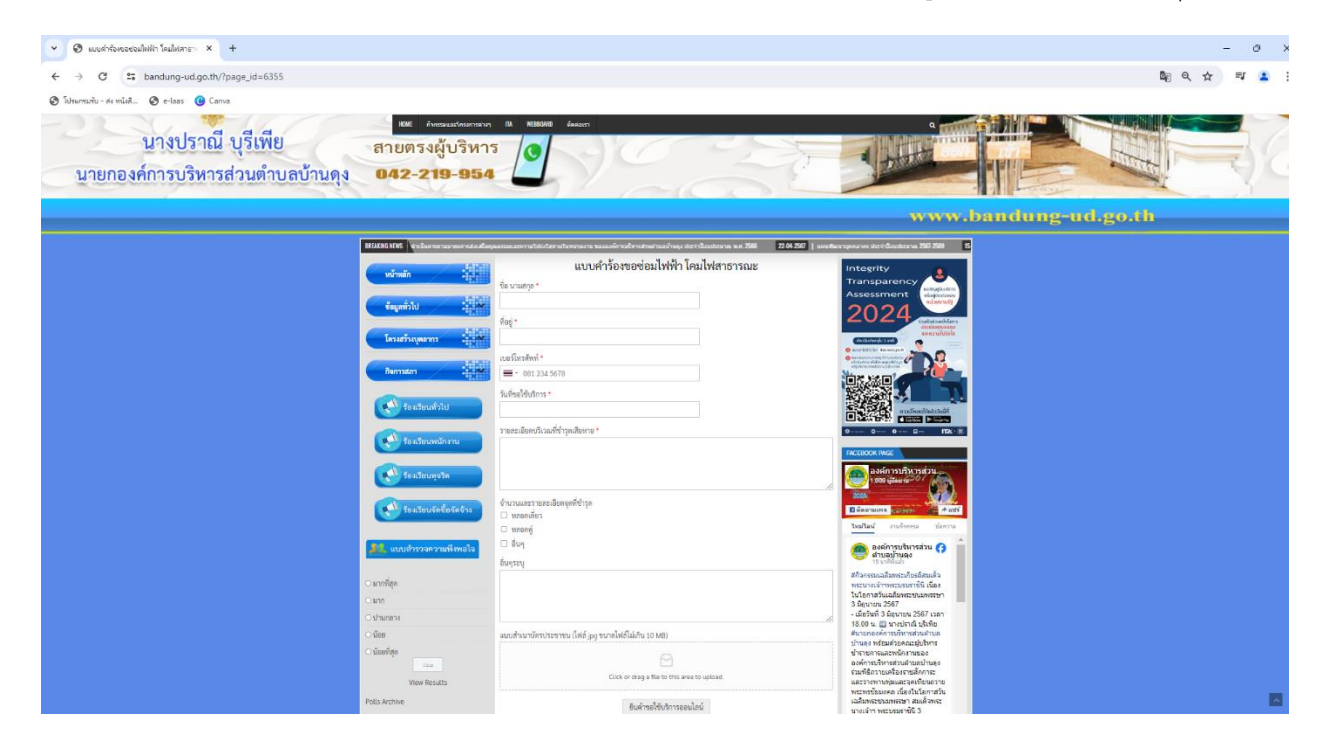